# QUCM CCM

# Installation and Programming Manual

This Manual describes the QUCM application for interfacing CATERPILLAR CCM devices to a POWERLOGIC system.

Effective: 15 December, 2005

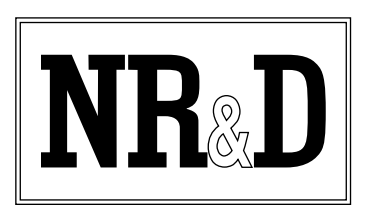

Niobrara Research & Development Corporation P.O. Box 3418 Joplin, MO 64803 USA

Telephone: (800) 235-6723 or (417) 624-8918 Facsimile: (417) 624-8920 www.niobrara.com POWERLOGIC, SY/MAX, and Square D are registered trademarks of Square D Company.

CATERPILLAR, CCM, M5X, and EMCP are trademarks of Caterpillar, Inc. Subject to change without notice.

© Niobrara Research & Development Corporation 2000-2005. All Rights Reserved.

# Contents

| 1 | Introduction                           | 5 |
|---|----------------------------------------|---|
|   |                                        |   |
| 2 | Installation                           | 7 |
|   | Module Installation                    | 7 |
|   | Software Installation                  | 7 |
|   | Serial Connections to the QUCM-S       | 7 |
|   | Port 1 to CCM                          | 7 |
|   | Port 2 to the Personal Computer        | 3 |
|   | Loading the Applications into the QUCM | ) |
|   | EMCP II Device Register List           | l |
|   | 3500B Engine Device Register List      | 5 |
|   | Fault Identifiers (FID)                | ) |
|   |                                        |   |
|   |                                        |   |

# 

| Main Page                                                                            |  |
|--------------------------------------------------------------------------------------|--|
| Actual Data Page                                                                     |  |
| Configure QUCM                                                                       |  |
| Add Device                                                                           |  |
| Serial Port Configuration                                                            |  |
| Save Settings to FLASH                                                               |  |
| Statistics Page                                                                      |  |
| Add Device<br>Serial Port Configuration<br>Save Settings to FLASH<br>Statistics Page |  |

# Figures

| Figure 2-1 QUCM-OE to RS-232 CCM Port (25-pin) (MM1  | 6 Cable)8  |
|------------------------------------------------------|------------|
| Figure 2-2 QUCM-OE Layout                            |            |
| Figure 2-3 QUCM-OE to RS-232 PC DCE Port (9-pin) (MM | 41 Cable)9 |
| Figure 3-1 Main Web Page                             |            |
| Figure 3-2 Web Server Actual Data Page               |            |
| Figure 3-3 Enter Password Page                       |            |
| Figure 3-4 Configuration Page                        |            |
| Figure 3-5 Add Device Page                           |            |
| Figure 3-6 Serial Port Page                          |            |
| Figure 3-7 Statistics Web Page                       |            |
|                                                      |            |

# Tables

| Table 2-1 EMCP II Register List (GSC+)      | 12 |
|---------------------------------------------|----|
| Table 2-2 ECMPII (GSC+) Register List Cont. | 13 |
| Table 2-3 EMCP II Register List (GSC)       | 14 |
| Table 2-4 Alarm Status Bit Map              | 15 |
| Table 2-5 Shutdown Status Bit Map           | 15 |
| Table 2-6 3500B Engine Register List        | 17 |
| Table 2-7 3500B Register List Continued     | 18 |
| Table 2-8 3500B Register List (Continued)   | 19 |
| Table 2-9 3500B Alarm Status                | 19 |
| Table 2-10 3500B Shutdown Status            | 20 |
| Table 2-11 Fault Identifiers                | 20 |
|                                             |    |

# Introduction

1

The Niobrara QUCM is a TSX Quantum<sup>®</sup> compatible module that is capable of running multiple applications for performing communication translations between serial protocols. This document covers an application that places CATERPILLAR EMCP II Genset data through a CCM on a Square D POWERLOGIC<sup>®</sup> network as Modbus/TCP compatible devices. This setup allows existing Siemens equipment to be integrated into the POWERLOGIC System Manager Software system via Modbus/TCP Ethernet.

Two applications are required to be loaded into the QUCM: app1.qcm is the CCM serial driver and Modbus/TCP server, app2.qcm is the web server used for configuration and data display. Both of these applications must be running for the system to properly perform.

Port 1 (and optionally Port 2) of the QUCM is to be connected with an RS-232 cable to a Customer Communication Module (CCM). The CCM provices an ASCII serial interface to up to 8 Generators. The QUCM will support up to 16 total generators with a CCM on each of its ports. These devices are accessed via Modbus/TCP by selecting the Destination Index assigned to each slave (1-16).

Port 2 may be configured as a combination PNIM/Modbus RTU master to support a string of PowerLogic and/or Modbus RTU slaves. Up to 32 slaves may attached to the QUCM. They must be assigned unique drop numbers between 1 and 32. These devices are accessed by Modbus/TCP Destintion Indices 101 through 132.

A Modicon two (or more) slot Quantum rack and appropriate Quantum power supply is needed for mounting the QUCM.

The SMS server is connected to the QUCM via Modbus/TCP Ethernet. The QUCM-OE will support up to 6 simultaneous Modbus/TCP clients for access to the CCM data and PowerLogic/Modbus data.

# Installation

Ζ

## **Module Installation**

1 Mount the QUCM in an available slot in the register rack. Secure the screw at the bottom of the module.

### **Software Installation**

The application files for the QUCM are included in the CCM.ZIP file. This file must be unzipped using PKUNZIP.EXE. A copy of PKUNZIP is included on the standard NR&D software disk and is also available at www.niobrara.com. The latest version of the CCM.ZIP file is located at

http://www.niobrara.com/ftp/qucm/cat/cat.zip

The latest version of this document in pdf format is located at:

http://www.niobrara.com/ftp/qucm/cat/caterpillar.pdf

### Serial Connections to the QUCM-S

#### Port 1 to CCM

Port 1 of the QUCM-OE is RS-232 so a simple cable is required to connect to the CCM. Use the Niobrara MM16 cable to connect the QUCM-OE to the CCM (See Figure 2-1).

Configure the CCM for 9600 baud, 8 data bits, 1 stop bit, NO parity. Refer to the CCM Owner's Manual (SEBU6874-03) for complete instructions for configuring the CCM and connecting it to the generators.

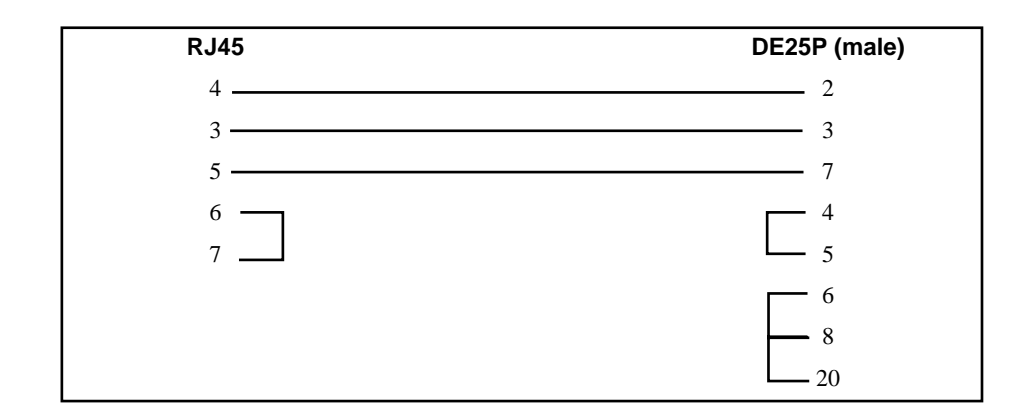

Figure 2-1 QUCM-OE to RS-232 CCM Port (25-pin) (MM16 Cable)

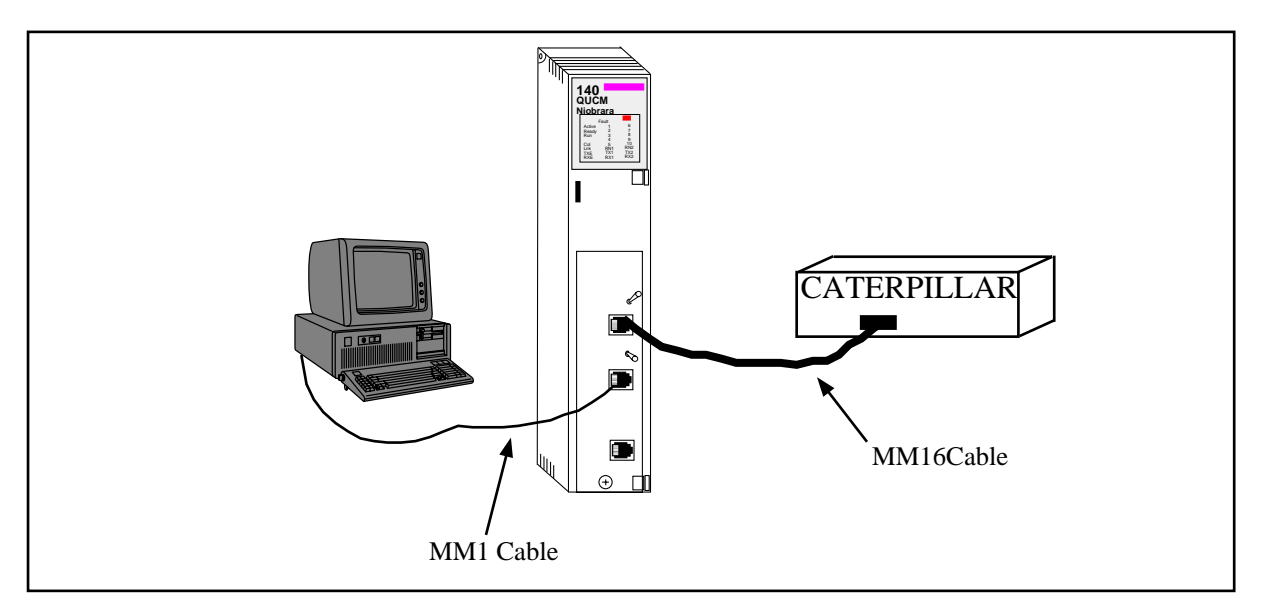

Figure 2-2 QUCM-OE Layout

#### Port 2 to the Personal Computer

A physical connection must be made from the personal computer to the QUCM in order to download the applications. This link may be a serial connection from a COM port on the personal computer to the RS-232 port on the QUCM-S. The Niobrara MM1 cable may be used for this connection. This cable is shown in Figure 2-3.

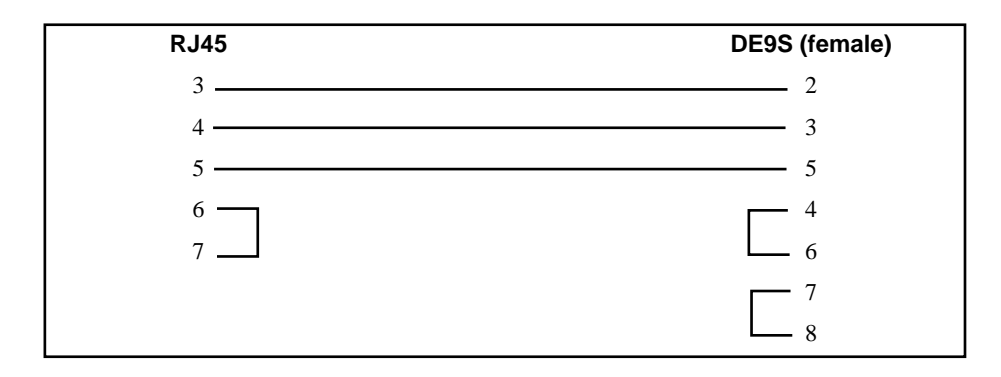

## Figure 2-3 QUCM-OE to RS-232 PC DCE Port (9-pin) (MM1 Cable)

## Loading the Applications into the QUCM

The QUCM is rapidly evolving so be sure to upgrade the firmware in the module before loading the latest version of APP1.QCC. Most likely the QCOMPILE.EXE has been updated so be sure to use the newest version. Firmware upload is as follows:

- 1 Remove the module form the rack.
- 2 Move the RUN/LOAD switch on the back of the module to LOAD.
- 3 Replace the module in the rack and apply power.
- 4 Only the 3 light should be on. (The Link and RX E-net lights may be on if the E-net port is connected and there is traffic.)
- 5 Connect the PC to QUCM Port 1 with a MM1 cable.
- 6 From the command line enter

> fwload quemtep.fwl com1:

Be sure to have the colon after the PC's com port name. The download will only take a few minutes and will inform when finished.

- 7 Remove the module from the rack and change the switch back to RUN.
- 8 It is a good idea to press the RESET button after a firmware change.

It is recommended to use the Ethernet capabilities of QLOAD to load APP1.QCC and APP2.QCC into the QUCM. Set up the IP parameters of the module by the following method:

- 1 Move Switch 1 to Halt.
- 2 Connect the PC to QUCM Port 1 with a MM1 cable.
- 3 From the command line enter

>zapreg32 com1:9600,e,8,1 255 -b

This will start zapreg32 in Modbus RTU mode to slave address 255. Use the arrow and Page Up/Down keys to move to register 46. The IP parameters are shown below for a unit with the IP = 206.223.51.150 subnet Mask = 255.255.255.0, Default Gate = 206.223.51.1, Modbus/TCP port number = 503, Telnet Port number = 24:

Register Description Example (decimal)

| 46 | IP MSByte   | 206                           |
|----|-------------|-------------------------------|
| 47 | IP          | 223                           |
| 48 | IP          | 51                            |
| 49 | IP LSByte   | 150                           |
| 50 | SN Mask     | 255                           |
| 51 | SN Mask     | 255                           |
| 52 | SN Mask     | 255                           |
| 53 | SN Mask     | 0                             |
| 54 | Def. Gate   | 206                           |
| 55 | Def. Gate   | 223                           |
| 56 | Def. Gate   | 51                            |
| 57 | Def. Gate   | 1                             |
| 58 | TCP Contro  | ol 7 (leave this at 7)        |
| 59 | Reserved    | 0                             |
| 60 | Reserved    | 0                             |
| 61 | Reserved    | 0                             |
| 62 | TCP backst  | ep 100 (leave this at 100)    |
| 63 | Modbus Po   | rt 503 (this defaults to 502) |
| 64 | Telnet Port | 24 (this defaults to 23)      |
| 65 | Quiet Time  | r 900 (leave this at 900)     |
| 66 | Clients     | -1 (leave this at -1)         |

- 4 After entering the IP parameters, attempt to ping the module to verify the settings. > ping 206.223.51.150
- 5 Verify a connection to the internal Modbus/TCP server with zapreg32. > zapreg32 206.223.51.150:503 255

Should connect to the QUCM on port 503 with Destination index 255.

6 Load the APP1 file with qload.

> qload 1 app1 206.223.51.150:503 -a

Will load the file into application 1's flash and set the program to automatically start on power-up.

7 Load the APP2 file with qload.

> qload 2 app2 206.223.51.150:503 -a

Will load the file into application 2's flash and set the program to automatically start on power-up.

- 8 Place Switch 1 in RUN. The RN1 light should come on and light 1 will probably blink rapidly.
- 9 Place Switch 2 in RUN. The RN2 light should come on.

Configure the application by connecting a web broswer to the IP address of the QUCM-OE

# **EMCP II Device Register List**

The data from the EMCP II device is presented as Modbus Holding Registers (4x). Modbus function codes 03 and 100 for reading. At the present time writes are not supported.

Most data is presented as signed 16-bit integers. Values with two holding registers are 32-bit integers where the first register is bits 0-15 and the second register is bits 16-31.

Power Factor is stored in standard POWERLOGIC format with an implied 3 decimal places and the sign bit signaling the leading/lagging.

| Modbus/TCP<br>Register | Discription                | Notes                            | PID       | FID<br>Type |
|------------------------|----------------------------|----------------------------------|-----------|-------------|
| 1                      | CCM Device Type            | 1 = EMCP II (GSC+)               |           |             |
| 2                      | EMCP II Address            | x58 through x5F for 1 thorugh 8  |           |             |
| 3                      | Remaining Cooldown Time    | 0 - 65535 Seconds                | \$F4 \$6D | 3           |
| 4                      | Voltage A-B                | 0 - 65503 Volts RMS              | \$F4 \$42 | 3           |
| 5                      | Voltage B-C                | 0 - 65503 Volts RMS              | \$F4 \$43 | 3           |
| 6                      | Voltage C-A                | 0 - 65503 Volts RMS              | \$F4 \$44 | 3           |
| 7                      | Voltage A-N                | 0 - 65503 Volts RMS              | \$F4 \$45 | 3           |
| 8                      | Voltage B-N                | 0 - 65503 Volts RMS              | \$F4 \$46 | 3           |
| 9                      | Voltage C-N                | 0 - 65503 Volts RMS              | \$F4 \$47 | 3           |
| 10                     | Average Voltage            | 0 - 65503 Volts RMS              | \$F4 \$C3 | 3           |
| 11                     | Current A                  | 0 - 65503 Amps RMS               | \$F4 \$48 | 3           |
| 12                     | Current B                  | 0 - 65503 Amps RMS               | \$F4 \$49 | 3           |
| 13                     | Current C                  | 0 - 65503 Amps RMS               | \$F4 \$50 | 3           |
| 14                     | Total Current              | 0 - 65503 Amps RMS               | \$F4 \$C4 | 3           |
| 15                     | Frequency                  | Times 10 (0 - 6550.3) Hz         | \$F4 \$4B | 3           |
| 16                     | % of Rated Power Output    | Times 10 (-3273.6% to 3276.7%)   | \$F4 \$C7 | 2           |
| 17                     | Power Factor A             | Standard POWERLOGIC Format       | \$F4 \$C8 | N/A         |
| 18                     | Power Factor B             | Standard POWERLOGIC Format       | \$F4 \$C9 | N/A         |
| 19                     | Power Factor C             | Standard POWERLOGIC Format       | \$F4 \$CA | N/A         |
| 20                     | Average Power Factor       | Standard POWERLOGIC Format       | \$F4 \$CB | N/A         |
| 21,22                  | Real Power A               | -2147483616 to +2147483647 Watts | \$FC \$11 | 4           |
| 23,24                  | Real Power B               | -2147483616 to +2147483647 Watts | \$FC \$12 | 4           |
| 25,26                  | Real Power C               | -2147483616 to +2147483647 Watts | \$FC \$13 | 4           |
| 27,28                  | Total Real Power           | -2147483616 to +2147483647 Watts | \$FC \$0F | 4           |
| 29,30                  | Reactive Power A           | -2147483616 to +2147483647 VAR   | \$FC \$14 | 4           |
| 31,32                  | Reactive Power B           | -2147483616 to +2147483647 VAR   | \$FC \$15 | 4           |
| 33,34                  | Reactive Power C           | -2147483616 to +2147483647 VAR   | \$FC \$16 | 4           |
| 35,36                  | Total Reactive Power       | -2147483616 to +2147483647 VAR   | \$FC \$17 | 4           |
| 37,38                  | Apparent Power A           | -2147483616 to +2147483647 VA    | \$FC \$18 | 4           |
| 39,40                  | Apparent Power B           | -2147483616 to +2147483647 VA    | \$FC \$19 | 4           |
| 41,42                  | Apparent Power C           | -2147483616 to +2147483647 VA    | \$FC \$1A | 4           |
| 43,44                  | Total Apparent Power       | -2147483616 to +2147483647 VA    | \$FC \$1B | 4           |
| 45,46                  | KW-Hours                   | 0 to 4294967263 kW-hrs           | \$FC \$1C | 5           |
| 47,48                  | kVAR-Hours                 | 0 to 4294967263 kVAR-hrs         | \$FC \$1D | 5           |
| 49                     | Engine Coolant Temperature | -32726 to 32767 Degrees C        | \$00 \$44 | 2           |
| 50                     | Engine Oil Pressure        | 0-16383.5 kPa (0.5 kPa per bit)  | \$00 \$54 | 3           |
| 51                     | Engine Hourmeter           | 0 to 65535 Hours                 | \$00 \$5E | 3           |
| 52                     | Relay Status               | See Table 2-2                    | \$F4 \$4C | N/A         |
| 53                     | Alarm Status               | See Table 2-4                    | \$F4 \$60 | N/A         |
| 54                     | Shutdown Status            | See Table 2-5                    | \$F4 \$61 | N/A         |

Table 2-1 EMCP II Register List (GSC+)

| Modbus/TCP<br>Register | Discription                      | Notes                                  | PID        | FID<br>Type |
|------------------------|----------------------------------|----------------------------------------|------------|-------------|
| 55                     | Genset Battery Voltage           | 0.0 to 127.5 V (.0.5 Volts DC per bit) | \$F0 \$13  | 1           |
| 56                     | Genset Engine RPM                | 0 to 16383.5 RPM (0.5 rpm per bit)     | \$00 \$40  | 2           |
| 57                     | Genset Oil Temperature           | -32736 to 32767 Degrees C              | \$F5 \$3E  | 2           |
| 58                     | Genset Right Exhaust Temperature | -32736 to 32767 Degrees C              | \$F4 \$40  | 2           |
| 59                     | Genset Left Exhaust Temperature  | -32736 to 32767 Degrees C              | \$F4 \$41  | 2           |
| 60                     | Engine Oil Pressure              | PSI (1 psi Units)                      | Calculated |             |
| 61                     | Engine Coolant Temperature       | Degrees F (1 deg. F units)             | Calculated |             |
| 62                     | Battery Voltage                  | VDC (1 Vdc units)                      | Calculated |             |
| 63                     | Engine RPM                       | RPM (1 rpm units)                      | Calculated |             |
| 64                     | Generator Oil Temperature        | Degrees F (1 deg. F units)             | Calculated |             |
| 65                     | Right Exhaust Temperature        | Degrees F (1 deg. F units)             | Calculated |             |
| 66                     | Left Exhaust Temperature         | Degrees F (1 deg. F units)             | Calculated |             |
| 67                     | Average L-L Voltage              | Volts AC                               | Calculated |             |
| 68                     | Total Real Power                 | KW                                     | Calculated |             |
| 69                     | Total Reactive Power             | KVAR                                   | Calculated |             |
| 70                     | Total Apparent Power             | KVA                                    | Calculated |             |
| 71                     | Real Power A                     | KW                                     | Calculated |             |
| 72                     | Real Power B                     | KW                                     | Calculated |             |
| 73                     | Real Power C                     | KW                                     | Calculated |             |
| 74                     | Apparent Power A                 | KVA                                    | Calculated |             |
| 75                     | Apparent Power B                 | KVA                                    | Calculated |             |
| 76                     | Apparent Power C                 | KVA                                    | Calculated |             |
| 77                     | Reactive Power A                 | KVAR                                   | Calculated |             |
| 78                     | Reactive Power B                 | KVAR                                   | Calculated |             |
| 79                     | Reactive Power C                 | KVAR                                   | Calculated |             |
| 80                     | CTS Fail Count Statistic         |                                        |            |             |
| 81                     | Timeout Count Statistic          |                                        |            |             |
| 82                     | Good Read Type 1                 |                                        |            |             |
| 83                     | Good Read Type 2                 |                                        |            |             |
| 84                     | Good Read Type 3                 |                                        |            |             |
| 85                     | Good Read Type 4                 |                                        |            |             |
| 86                     | Good Read Type 5                 |                                        |            |             |
| 87                     | Good Write Type 0                |                                        |            |             |
| 88                     | Good Write Type 1                |                                        |            |             |
| 89                     | Good Write Type 2                |                                        |            |             |
| 90                     | Good Write Type 3                |                                        |            |             |
| 91                     | Good Write Type 4                |                                        |            |             |
| 92                     | Good Write Type 5                |                                        |            |             |
| 93                     | Transmit Retry Counter           |                                        |            |             |
| 94                     | Pointer to last timout PID       |                                        |            |             |

| Table 2-2 | ECMPII (GSC+) Register List Cont. |
|-----------|-----------------------------------|
|-----------|-----------------------------------|

| Modbus/TCP<br>Register | Discription                | Notes                                  | PID        | FID |
|------------------------|----------------------------|----------------------------------------|------------|-----|
| 1                      | CCM Device Type            | 3 = EMCP II (GSC)                      |            |     |
| 2                      | EMCP II Address            | x58 through x5F for 1 thorugh 8        |            |     |
| 3                      | Remaining Cooldown Time    | 0 - 65535 Seconds                      | \$F4 \$6D  | 3   |
| 4                      | Voltage A-B                | 0 - 65503 Volts RMS                    | \$F4 \$64  | 3   |
| 5                      | Voltage B-C                | 0 - 65503 Volts RMS                    | \$F4 \$64  | 3   |
| 6                      | Voltage C-A                | 0 - 65503 Volts RMS                    | \$F4 \$64  | 3   |
| 11                     | Current A                  | 0 - 65503 Amps RMS                     | \$F4 \$65  | 3   |
| 12                     | Current B                  | 0 - 65503 Amps RMS                     | \$F4 \$65  | 3   |
| 13                     | Current C                  | 0 - 65503 Amps RMS                     | \$F4 \$65  | 3   |
| 15                     | Frequency                  | Times 10 (0 - 6550.3) Hz               | \$F4 \$4B  | 3   |
| 49                     | Engine Coolant Temperature | -32726 to 32767 Degrees C              | \$00 \$44  | 2   |
| 50                     | Engine Oil Pressure        | 0-16383.5 kPa (0.5 kPa per bit)        | \$00 \$54  | 3   |
| 51                     | Engine Hourmeter           | 0 to 65535 Hours                       | \$00 \$5E  | 3   |
| 52                     | Relay Status               | See Table 2-2                          | \$F4 \$4C  | N/A |
| 53                     | Alarm Status               | See Table 2-4                          | \$F4 \$60  | N/A |
| 54                     | Shutdown Status            | See Table 2-5                          | \$F4 \$61  | N/A |
| 55                     | Genset Battery Voltage     | 0.0 to 127.5 V (.0.5 Volts DC per bit) | \$F0 \$13  | 1   |
| 56                     | Genset Engine RPM          | 0 to 16383.5 RPM (0.5 rpm per bit)     | \$00 \$40  | 2   |
| 60                     | Engine Oil Pressure        | PSI (1 psi Units)                      | Calculated |     |
| 61                     | Engine Coolant Temperature | Degrees F (1 deg. F units)             | Calculated |     |
| 62                     | Battery Voltage            | VDC (1 Vdc units)                      | Calculated |     |
| 63                     | Engine RPM                 | RPM (1 rpm units)                      | Calculated |     |
| 80                     | CTS Fail Count Statistic   |                                        |            |     |
| 81                     | Timeout Count Statistic    |                                        |            |     |
| 82                     | Good Read Type 1           |                                        |            |     |
| 83                     | Good Read Type 2           |                                        |            |     |
| 84                     | Good Read Type 3           |                                        |            |     |
| 85                     | Good Read Type 4           |                                        |            |     |
| 86                     | Good Read Type 5           |                                        |            |     |
| 87                     | Good Write Type 0          |                                        |            |     |
| 88                     | Good Write Type 1          |                                        |            |     |
| 89                     | Good Write Type 2          |                                        |            |     |
| 90                     | Good Write Type 3          |                                        |            |     |
| 91                     | Good Write Type 4          |                                        |            |     |
| 92                     | Good Write Type 5          |                                        |            |     |
| 93                     | Transmit Retry Counter     |                                        |            |     |
| 94                     | Pointer to last timout PID |                                        |            |     |

Table 2-3 EMCP II Register List (GSC)

#### **Relay Status Bit Map**

| Bits  | Discription               |
|-------|---------------------------|
| 15,14 | Electronic Governor Relay |
| 13,12 | Program Spare Relay       |
| 11,10 | Run Relay                 |
| 9,8   | Genset Fault Relay        |
| 7,6   | Starter Motor Relay       |
| 5,4   | Crank Terminate Relay     |
| 3,2   | Fuel Control Relay        |
| 1,0   | Air Shutoff Relay         |

For Each Group of Relay Status Bits:

- 00 = Off/de-energized
- 01 = On/energized
- 11 = Relay not installed

| Table 2-4 | Alarm | Status | Bit N | Лар |
|-----------|-------|--------|-------|-----|
|-----------|-------|--------|-------|-----|

| Bits  | Discription                                     |  |
|-------|-------------------------------------------------|--|
| 15,14 | Undefined                                       |  |
| 13,12 | Undefined                                       |  |
| 11,10 | Engine Control Alarm                            |  |
| 9,8   | High Oil Temperature                            |  |
| 7,6   | Engine Control Switch not in "Auto" or "Manual" |  |
| 5,4   | Low Oil Pressure                                |  |
| 3,2   | Low Coolant Temperature                         |  |
| 1,0   | High Coolant Temperature                        |  |

For Each Group of Alarm Status Bits:

- 00 = Alarm is OFF
- 01 = Alarm is ON
- 10 = Undefined
- 11 = Not available, or not installed

#### Table 2-5Shutdown Status Bit Map

| Bits  | Discription              |
|-------|--------------------------|
| 15,14 | Overspeed                |
| 13,12 | Overcrank                |
| 11,10 | Low Oil Pressure         |
| 9,8   | High Coolant Temperature |
| 7,6   | Spare Fault              |
| 5,4   | Emergency Stop           |
| 3,2   | Coolant Loss             |
| 1,0   | Diagnostic Code          |

For Each Group of Shutdown Status Bits:

- 00 = Shutdown inactive
- 01 = Shutdown Active
- 10 =Undefined
- 11 = Not available, or not installed

# **3500B Engine Device Register List**

The data from the 3500B Engine device is presented as Modbus Holding Registers (4x). Modbus function codes 03 and 100 for reading. At the present time writes are not supported.

Most data is presented as signed 16-bit integers. Values with two holding registers are 32-bit integers where the first register is bits 0-15 and the second register is bits 16-31.

| Modbus/TCP<br>Register | Discription                        | Notes                                     | PID       | FID<br>Type |
|------------------------|------------------------------------|-------------------------------------------|-----------|-------------|
| 1                      | CCM Device Type                    | 2 =3500B Engine                           |           |             |
| 2                      | EMCP II Address                    | x58 through x5F for 1 thorugh 8           |           |             |
| 3                      | Cooldown Time Remaining            | 0-65535 seconds                           | \$F4 \$6D | N/A         |
| 4                      | Engine RPM                         | 0 to 16383.5 rpm (0.5 rpm/bit)            | \$00 \$40 | 2           |
| 5                      | Engine Coolant Temperature         | -32736 to 32767 deg. C                    | \$00 \$44 | 2           |
| 6                      | Filtered Engine Oil Press. (gauge) | 0 to 16383.5 kPA (0.5 kPA/bit)            | \$00 \$53 | 2           |
| 7                      | Atmospheric Pressure               | 0 to 16383.5 kPA (0.5 kPA/bit)            | \$00 \$54 | 2           |
| 8                      | Boost Pressure (guage)             | 0 to 16383.5 kPA (0.5 kPA/bit)            | \$00 \$55 | 2           |
| 9                      | Air Filter Restriction             | 0 to 16383.5 kPA (0.5 kPA/bit)            | \$00 \$58 | 2           |
| 10                     | Left Turbo Inlet Pressure (abs)    | 0 to 16383.5 kPA (0.5 kPA/bit)            | \$00 \$5C | 2           |
| 11                     | Genset Hourmeter                   | 0 to 65535 hours                          | \$00 \$5E | N/A         |
| 12                     | Right Turbo Inlet Pressure (abs)   | 0 to 16383.5 kPA (0.5 kPA/bit)            | \$00 \$5F | 2           |
| 13,14                  | Total Fuel                         | 0 to 268435456 gal (0.125 gal/bit)        | \$00 \$C8 | N/A         |
| 15                     | System Battery Voltage             | 0 to 127.5 volts (0.5 volt/bit)           | \$F0 \$13 | N/A         |
| 16                     | Engine Coolant Level Status        | \$00 = OK, \$7F = LOW                     | \$F0 \$2C | 1           |
| 17                     | Engine Control Switch Position     | \$00=OFF, \$02=Start, \$03=Stop \$04=Auto | \$F0 \$8F | 0           |
| 18*                    | Shutdown Notify Relay Status       | \$00=Relay Off, \$01=Relay ON             | \$F0 \$9C | 1           |
| 19                     | Overspeed Switch                   | \$00=OFF, \$01-\$07 = ON                  | \$F0 \$A6 | 0           |
| 20*                    | Air Shutoff Status                 | \$00=OFF, \$01-\$07 = ON                  | \$F0 \$AA | 0           |
| 21                     | Remote Emergency Stop              | \$00=OFF, \$01-\$07 = ON                  | \$F0 \$B1 | 0           |
| 22                     | Engine Fuel Level Status           | \$00=OK, \$01=LOW                         | \$F0 \$B6 | 1           |
| 23                     | Percent Engine Load                | 0 to 255% (1% / bit)                      | \$F1 \$18 | N/A         |
| 24                     | Remote Starte Initiate             | \$00 = Start, \$7F = Stop                 | \$F2 \$13 | N/A         |
| 25                     | Oil Pressure Differential          | 0 to32751.5kPA (0.5 kPA/bit)              | \$F4 \$0E | 3           |
| 26                     | Fuel Pressure Differential         | 0 to32751.5kPA (0.5 kPA/bit)              | \$F4 \$1C | 3           |
| 27                     | Aftercoolant Temp.                 | -32736 to 32767 deg. C                    | \$F4 \$20 | 2           |
| 28                     | Right Exhaust Temp.                | -32736 to 32767 deg. C                    | \$F4 \$40 | 2           |
| 29                     | Left Exhaust Temp.                 | -32736 to 32767 deg. C                    | \$F4 \$41 | 2           |
| 30                     | Crankcase Air Pressure (guage)     | -3273.6 to 3276.7 kPA (0.1 kPA/bit)       | \$F5 \$09 | 2           |
| 31                     | Filtered Fuel Pressure (guage)     | 0 to 32751.5PA (0.5 kPA/bit)              | \$F5 \$0F | 1           |
| 32                     | Intake Manifold Air Temp.          | -32736 to 32767 deg. C                    | \$F5 \$11 | 2           |
| 33                     | Right Air Filter Restriction       | 0 to 6550.3kPA (0.1kPa/bit)               | \$F5 \$1F | 3           |
| 34                     | Left Air Filter Restriction        | 0 to 6550.3kPA (0.1kPa/bit)               | \$F5 \$20 | 3           |
| 35                     | Fuel Consumption Rate              | 0.00 to 3275.15 liter/hr ( 0.05liter/hr)  | \$F5 \$25 | 3           |
| 36                     | Engine Oil Temperature             | -32736 to 32767 deg. C                    | \$F5 \$3E | 2           |
| 37,38                  | Alarm Status                       | See Table 2-9                             | \$FC \$07 | N/A         |
| 39,40                  | Shutdown Status                    | See Table 2-10                            | \$FC \$08 | N/A         |

Table 2-6 3500B Engine Register List

| Modbus/TCP<br>Register | Discription                          | Notes                                        |
|------------------------|--------------------------------------|----------------------------------------------|
| 41                     | Engine RPM                           | times 10                                     |
| 42                     | Engine Coolatnt Temp                 | Deg. F                                       |
| 43                     | Atmospheric Pressure                 | times 10 psi                                 |
| 44                     | Filtered Engine Oil Pressure (guage) | times 10 psi                                 |
| 45                     | Boost Pressure (guage)               | times 10 psi                                 |
| 46                     | Air Filter Restriction               | times 10 psi                                 |
| 47                     | Left Turbo Inlet Pressure (abs)      | times 10 psi                                 |
| 48                     | Genset Hourmeter                     | 0 to 65535 hours                             |
| 49                     | Right Turbo Inlet Pressure (abs)     | times 10 psi                                 |
| 50,51                  | Total Fuel Used                      | 0 to 268435456 gal (0.125 gal/bit)           |
| 52                     | System Battery Voltage               | times 10 Volts                               |
| 53                     | Engine Coolant Level Status          | \$00 = OK, \$7F = LOW                        |
| 54                     | Engine Control Switch Position       | \$00=OFF, \$02=Start, \$03=Stop<br>\$04=Auto |
| 55                     | Shutdown Notify Relay Status         | \$00=Relay Off, \$01=Relay ON                |
| 56                     | Overspeed Switch                     | \$00=OFF, \$01-\$07 = ON                     |
| 57                     | Air Shutoff Status                   | \$00=OFF, \$01-\$07 = ON                     |
| 58                     | Remote Emergency Stop                | \$00=OFF, \$01-\$07 = ON                     |
| 59                     | Engine Fuel Level Status             | \$00=OK, \$01=LOW                            |
| 60                     | Percent Engine Load                  | 0 to 255% (1% / bit)                         |
| 61                     | Remote Start Initiate                | \$00 = Start, \$7F = Stop                    |
| 62                     | Oil Pressure Differential            | times 10 psi                                 |
| 63                     | Fuel Pressure Differentail           | times 10 psi                                 |
| 64                     | Aftercoolant Temp                    | deg. F                                       |
| 65                     | Right Exhaust Temp                   | deg. F                                       |
| 66                     | Left Exhaust Temp                    | deg. F                                       |
| 67                     | Crankcase Air Pressure (Guage)       | times 10 psi                                 |
| 68                     | Filtered Fuel Pressure (Guage)       | times 10 psi                                 |
| 69                     | Intake Manifold Air Temp             | deg. F                                       |
| 70                     | Right Air Filter Restriction         | times 10 psi                                 |
| 71                     | Left Air Filter Restriction          | times 10 psi                                 |
| 72                     | Fuel Consumption Rate                | times 10 gal/hr                              |
| 73                     | Engine Oil Temperature               | deg. F                                       |
| 74,75                  | Alarm Status                         | See Table 2-9                                |
| 76,77                  | Shutdown Status                      | See Table 2-10                               |

Table 2-7 3500B Register List Continued

| Modbus/TCP<br>Register | Discription                | Notes             | PID       | FID |
|------------------------|----------------------------|-------------------|-----------|-----|
| 80                     | CTS Fail Count Statistic   |                   |           |     |
| 81                     | Timeout Count Statistic    |                   |           |     |
| 82                     | Good Read Type 1           |                   |           |     |
| 83                     | Good Read Type 2           |                   |           |     |
| 84                     | Good Read Type 3           |                   |           |     |
| 85                     | Good Read Type 4           |                   |           |     |
| 86                     | Good Read Type 5           |                   |           |     |
| 87                     | Good Write Type 0          |                   |           |     |
| 88                     | Good Write Type 1          |                   |           |     |
| 89                     | Good Write Type 2          |                   |           |     |
| 90                     | Good Write Type 3          |                   |           |     |
| 91                     | Good Write Type 4          |                   |           |     |
| 92                     | Good Write Type 5          |                   |           |     |
| 93                     | Transmit Retry Counter     |                   |           |     |
| 94                     | Pointer to last timout PID |                   |           |     |
| 101,102                | Total Fuel                 | (0.1 gal per bit) | \$00 \$C8 |     |

 Table 2-8
 3500B Register List (Continued)

#### Table 2-9 3500B Alarm Status

| Bits  | Discription                    |
|-------|--------------------------------|
| 24-31 | Not Used                       |
| 23    | High Transmission oil temp.    |
| 22    | Low Transmission oil temp.     |
| 16-21 | Not Used                       |
| 15    | Oil Filter Plugged             |
| 14    | Fuel Filter Plugged            |
| 13    | High crankcase pressure        |
| 12    | High Aftercooler coolant temp. |
| 8-11  | Not Used                       |
| 7     | Low System Voltage             |
| 6     | Low Engine Oil Pressure        |
| 5     | High Engine Coolant Temp.      |
| 4     | Low Engine Coolant Temp.       |
| 3     | Engine Overspeed               |
| 2     | Air Filter Plugged             |
| 1     | Not Used                       |
| 0     | High exhaust Temperature       |

| Bits  |  | Discription                   |  |  |  |  |  |
|-------|--|-------------------------------|--|--|--|--|--|
| 14-31 |  | Not Used                      |  |  |  |  |  |
| 13    |  | High crankcase pressure       |  |  |  |  |  |
| 12    |  | High Aftercooler coolant temp |  |  |  |  |  |
| 7-11  |  | Not Used                      |  |  |  |  |  |
| 6     |  | Low engine oil pressure       |  |  |  |  |  |
| 5     |  | High engine coolant temp.     |  |  |  |  |  |
| 4     |  | Not Used                      |  |  |  |  |  |
| 3     |  | Engine Overspeed              |  |  |  |  |  |
| 0-2   |  | Not Used                      |  |  |  |  |  |

Table 2-10 3500B Shutdown Status

# Fault Identifiers (FID)

The Fault Identifiers are sorted into six types from signed byte, unsigned byte, signed word, unsigned word, signed long, and unsigned long.

| FID   | Signed<br>Byte<br>(Type 0) | Unsigned<br>Byte<br>(Type 1) | Signed<br>Word<br>(Type 2) | Unsigned<br>Word<br>(Type 3) | Signed<br>Long<br>(Type 4) | Unsigned<br>Long<br>(Type 5) | Fault<br>Description                       |
|-------|----------------------------|------------------------------|----------------------------|------------------------------|----------------------------|------------------------------|--------------------------------------------|
| 0-1   | \$80 - \$81                | \$E0 - \$E1                  | \$80000 -<br>\$8001        | \$FFE0 -<br>\$FFE1           | \$80000000<br>- \$80000001 | \$FFFFFFE0 -<br>\$FFFFFFE1   | Not Used                                   |
| 2     | \$82                       | \$E2                         | \$8002                     | \$FFE2                       | \$8000002                  | \$FFFFFFE2                   | Data erratic, intermittent, or incorrect   |
| 3     | \$83                       | \$E3                         | \$8003                     | \$FFE3                       | \$80000003                 | \$FFFFFE3                    | Shorted high or open circuit               |
| 4     | \$84                       | \$E4                         | \$8004                     | \$FFE4                       | \$80000004                 | \$FFFFFFE4                   | Shorted low                                |
| 5     | \$85                       | \$E5                         | \$8005                     | \$FFE5                       | \$80000005                 | \$FFFFFFE5                   | Open Circuit or current below normal       |
| 6     | \$86                       | \$E6                         | \$8006                     | \$FFE6                       | \$80000006                 | \$FFFFFFE6                   | Current above normal or grounded circuit   |
| 7     | \$87                       | \$E7                         | \$8007                     | \$FFE7                       | \$8000007                  | \$FFFFFFE7                   | Not used                                   |
| 8     | \$88                       | \$E8                         | \$8008                     | \$FFE8                       | \$80000008                 | \$FFFFFE8                    | Abnormal frequency, pulse width, or period |
| 9     | \$89                       | \$E9                         | \$8009                     | \$FFE9                       | \$80000009                 | \$FFFFFFE9                   | Abnormal update                            |
| 10    | \$8A                       | \$EA                         | \$800A                     | \$FFEA                       | \$8000000A                 | \$FFFFFFEA                   | Not used                                   |
| 11    | \$8B                       | \$EB                         | \$800B                     | \$FFEB                       | \$8000000B                 | \$FFFFFEB                    | Failure mode not identified                |
| 12    | \$8C                       | \$EC                         | \$800C                     | \$FFEC                       | \$800000C                  | \$FFFFFFEC                   | Bad device or component                    |
| 13-15 | \$8D - \$8F                | \$ED - \$EF                  | \$800D -<br>\$800F         | \$FFED -<br>\$FFEF           | \$8000000D -<br>\$8000000F | \$FFFFFFED -<br>\$FFFFFFEF   | Not used                                   |
| 16    | \$90                       | \$F0                         | \$8010                     | \$FFF0                       | \$80000010                 | \$FFFFFFF0                   | Parameter not available                    |
| 17    | \$91                       | \$F1                         | \$8011                     | \$FFF1                       | \$80000011                 | \$FFFFFF1                    | Module not responding                      |
| 18    | \$92                       | \$F2                         | \$8012                     | \$FFF2                       | \$80000012                 | \$FFFFFFF2                   | Sensor supply fault                        |
| 19-31 | \$93 - \$9F                | \$F3 - \$FF                  | \$8013 -<br>\$801F         | \$FFF3 -<br>\$FFFF           | \$80000013 -<br>\$8000001F | \$FFFFFFF3 -<br>\$FFFFFFFFF  | Not used                                   |

Table 2-11 Fault Identifiers

# Web Server

3

## Main Page

The Main page displays a summary of the configured Caterpillar devices. The table will display the Modbus/TCP Destination Index, QUCM Port, Device Type, Genset slave address, and Device Status. If a device is not responding to queries from the QUCM then the Status table entry will have a gray background and display the text "Offline". If the device is responding to queries then the cell will display "Online". The Online message is a hypertext link that will display the "Actual" data for that device.

Figure 3-1 shows an example page with Port 1 set for CCM Slave mode with two ECMP II Generators online.

At the bottom of the Main page are links to Niobrara's WWW site, Statistics on this QUCM, and a page for configuring this QUCM.

| ¥∰<br>Eile                            | R&D's CCM Serv                                                                  | ver - Netscar<br>Window He | be<br>In                           |                        |                           |                |  |  |
|---------------------------------------|---------------------------------------------------------------------------------|----------------------------|------------------------------------|------------------------|---------------------------|----------------|--|--|
| <u>T</u>                              | Back Forward                                                                    | Reload                     | P<br>Home Search                   | Netscape               | Print Se                  | ecurity Stop N |  |  |
| ž I                                   | 🌾 Bookmarks                                                                     | 🎄 Location:                | http://qucm7/                      |                        |                           |                |  |  |
| • • • • • • • • • • • • • • • • • • • | <u> </u>                                                                        |                            |                                    |                        |                           |                |  |  |
|                                       | ľ                                                                               | VR&I                       | D's CCN                            | / Sei                  | ver                       |                |  |  |
|                                       | -                                                                               |                            |                                    | _ ~ ~ -                |                           |                |  |  |
|                                       |                                                                                 |                            |                                    |                        |                           |                |  |  |
|                                       |                                                                                 | 2 De<br>Port 1 in C        | vices Configured<br>CM Master mode | (16 max)<br>e at 96001 | baud                      |                |  |  |
|                                       | Port 2 in Pl                                                                    | vIM/Modbi                  | us RTU mode at ?                   | 9600 baud              | , parity = E <sup>1</sup> | VEN.           |  |  |
|                                       | Destination                                                                     | OUCM                       | Device                             |                        | Slave                     | <i>a</i>       |  |  |
|                                       | Index                                                                           | Port                       | Туре                               |                        | Address                   | Status         |  |  |
|                                       | 1                                                                               | Port 1                     | ECMP II Gener                      | rator Set              | 1                         | Online         |  |  |
|                                       | 2                                                                               | Port 1                     | ECMP II Gener                      | rator Set              | 2                         | Online         |  |  |
|                                       |                                                                                 |                            |                                    |                        |                           |                |  |  |
|                                       |                                                                                 |                            |                                    |                        |                           |                |  |  |
| Ru                                    | nning on <u>NR&amp;I</u>                                                        | _'s QUCM                   | Quantum Univers                    | al Commu               | nication Mo               | dule.          |  |  |
| Th                                    | This Application's User Manual may be dowloaded from this link: <u>NR&amp;D</u> |                            |                                    |                        |                           |                |  |  |
|                                       | This Application may be dowloaded from this link: <u>NR&amp;D</u>               |                            |                                    |                        |                           |                |  |  |
| 1 Si                                  | UCM Statistics                                                                  | luon                       |                                    |                        |                           |                |  |  |
| Ľ                                     |                                                                                 |                            |                                    |                        |                           |                |  |  |
| f                                     |                                                                                 | Document: Do               | ne                                 |                        |                           |                |  |  |

Figure 3-1 Main Web Page

# **Actual Data Page**

Following one of the "Online" links will display a table of the metered data for the particular CCM device. Figure 3-2 shows a table for a ECMP II Genset.

| 🔆 NR&D's CCM Server - Netscape                                                          | _ 🗆 ×                 |  |  |  |  |  |  |  |
|-----------------------------------------------------------------------------------------|-----------------------|--|--|--|--|--|--|--|
| <u> Eile E</u> dit <u>V</u> iew <u>G</u> o <u>W</u> indow <u>H</u> elp                  |                       |  |  |  |  |  |  |  |
| Back Forward Reload Home Search Netscape                                                | Print Security Stop 💽 |  |  |  |  |  |  |  |
| 🛛 🦋 Bookmarks 🦼 Location: http://qucm7/1/                                               | •                     |  |  |  |  |  |  |  |
| ▶ anne                                                                                  |                       |  |  |  |  |  |  |  |
| NR&D's CCM Server<br>Modbus/TCP Index Number = 1<br>Device Type = ECMP II Generator Set |                       |  |  |  |  |  |  |  |
| Variable                                                                                | Value                 |  |  |  |  |  |  |  |
| Voltage A-B (V)                                                                         | 241                   |  |  |  |  |  |  |  |
| Voltage B-C (V)                                                                         | 242                   |  |  |  |  |  |  |  |
| Voltage C-A (V)                                                                         | 243                   |  |  |  |  |  |  |  |
| Voltage A-N (V)                                                                         | 123                   |  |  |  |  |  |  |  |
| Voltage B-N (V)                                                                         | 124                   |  |  |  |  |  |  |  |
| Voltage C-N (V)                                                                         | 125                   |  |  |  |  |  |  |  |
| Voltage L-N Avg. (V)                                                                    | 124                   |  |  |  |  |  |  |  |
| Document: Done                                                                          | 1.                    |  |  |  |  |  |  |  |

Figure 3-2 Web Server Actual Data Page

## **Configure QUCM**

At the bottom of the Main page is a link to configure the QUCM. The password may need to be entered before access to this page is granted. The default password is "master" and is case sensitive. Light 9 will come on while the password timer is active.

A link is provided for altering the password. The current password must be verified before the new password is edited. The new password must be entered twice for verification. If it has been longer than three minutes since a password protected setting has been altered then the user will be prompted to enter the password.

**NOTE:** This password protection is not very secure and is only intended to prevent accidental modification to the QUCM configuration. The user should implement other more stringent protection such as firewalls and isolated networks to ensure the safety of the metered system.

**NOTE:** Once a password has been accepted by the QUCM, any connection is allowed to modify settings until the timer expires; not just the user who entered the password.

| 💥 NR&D's CCM Server - Netsca                              | ре                  |          |       |          | _ 🗆 ×  |  |  |  |  |
|-----------------------------------------------------------|---------------------|----------|-------|----------|--------|--|--|--|--|
| <u>File E</u> dit <u>View G</u> o <u>W</u> indow <u>H</u> | elp                 |          |       |          |        |  |  |  |  |
| Back Forward Reload                                       | Home Search         | Netscape | Print | Security | Stop N |  |  |  |  |
| 👔 🦋 Bookmarks 🏼 🔏 Location:                               | http://qucm7/config | V        |       |          | •      |  |  |  |  |
| <u>}</u>                                                  |                     |          |       |          |        |  |  |  |  |
|                                                           |                     |          |       |          |        |  |  |  |  |
| NR&                                                       | D's CC              | VI Sei   | rver  | •        |        |  |  |  |  |
|                                                           |                     |          |       |          |        |  |  |  |  |
| Password Page                                             |                     |          |       |          |        |  |  |  |  |
| Enter Pas                                                 | sword: *****        |          |       |          |        |  |  |  |  |
|                                                           | Submit Query        | Reset    |       |          |        |  |  |  |  |
|                                                           |                     |          |       |          |        |  |  |  |  |
|                                                           |                     |          |       |          |        |  |  |  |  |
|                                                           |                     |          |       |          |        |  |  |  |  |
| Document: Do                                              | one                 |          |       |          |        |  |  |  |  |

#### Figure 3-3 Enter Password Page

Each CCM device configured is shown with a link to edit the device paramters or remove the device. Links below are given to add a new device, alter the serial port configuration, change the password, and save the configuration to FLASH.

| THE NITED S COM SE                    | erver - Netsc    | аре                                                                                                    |                           |              |                  |  |  |  |  |
|---------------------------------------|------------------|----------------------------------------------------------------------------------------------------|---------------------------|--------------|------------------|--|--|--|--|
| <u>File Edit View Go Window H</u> elp |                  |                                                                                                    |                           |              |                  |  |  |  |  |
| Back Forw                             | ard Reload       | Home Search Netso                                                                                                    | ape Print                 | Securi       | ty Stop 📘        |  |  |  |  |
| 🚪 🦋 Bookmarks                         | : 🎄 Location     | n: http://qucm7/pass                                                                                                    |                           |              | •                |  |  |  |  |
| <u> </u>                              |                  |                                                                                                    |                           |              |                  |  |  |  |  |
|                                       |                  |                                                                                                    |                           |              |                  |  |  |  |  |
|                                       | NRS              | D's CCM                                                                                                    | Serve                     | r            |                  |  |  |  |  |
|                                       | 1,1,0            |                                                                                                    |                           | •            |                  |  |  |  |  |
|                                       | C                | onfiguration P                                                                                                    | 906                       |              |                  |  |  |  |  |
|                                       | C                | onngui auton i                                                                                                    | age                       |              |                  |  |  |  |  |
|                                       |                  |                                                                                                    |                           |              |                  |  |  |  |  |
|                                       | 2                | Devices Configured (16 :                                                                                                    | max)                      |              |                  |  |  |  |  |
|                                       | Port             | 1 in CCM Master mode                                                                                                    | at 9600.                  |              |                  |  |  |  |  |
| Port 2 in                             | n PNIM/Mo        | dbus RTU mode at 9600                                                                                                    | baud, parity              | r = EVE      | EN.              |  |  |  |  |
| Destination                           | OUCM             | Device                                                                                                    | Slave                     |              |                  |  |  |  |  |
| Index                                 | Port             | Туре                                                                                                    | Address                   | IV.          | lodify           |  |  |  |  |
|                                       |                  | ~ 1                                                                                                    |                           |              |                  |  |  |  |  |
|                                       |                  |                                                                                                    |                           |              |                  |  |  |  |  |
| 1                                     | Port 1           | ECMP II Generator                                                                                                    | 1                         | Edit         | Remove           |  |  |  |  |
| 1                                     | Port 1           | ECMP II Generator<br>Set                                                                                                    | 1                         | Edit         | Remove           |  |  |  |  |
| 1                                     | Port 1           | ECMP II Generator<br>Set                                                                                                    | 1                         | Edit         | Remove           |  |  |  |  |
| 1                                     | Port 1<br>Port 1 | ECMP II Generator<br>Set<br>ECMP II Generator                                                                                                    | 1                         | Edit<br>Edit | <u>Remove</u>    |  |  |  |  |
| 1                                     | Port 1<br>Port 1 | ECMP II Generator<br>Set<br>ECMP II Generator<br>Set                                                                                                    | 1                         | Edit         | Remove<br>Remove |  |  |  |  |
| 1                                     | Port 1<br>Port 1 | ECMP II Generator<br>Set<br>ECMP II Generator<br>Set                                                                                                    | 1                         | Edit<br>Edit | Remove<br>Remove |  |  |  |  |
| 1                                     | Port 1<br>Port 1 | ECMP II Generator<br>Set<br>ECMP II Generator<br>Set                                                                                                    | 1                         | Edit<br>Edit | Remove<br>Remove |  |  |  |  |
| 1                                     | Port 1<br>Port 1 | ECMP II Generator<br>Set<br>ECMP II Generator<br>Set<br><u>Add Device</u><br><u>Serial Port Configuratio</u>                                                                 | 1<br>2                    | Edit         | Remove<br>Remove |  |  |  |  |
| 1                                     | Port 1<br>Port 1 | ECMP II Generator<br>Set<br>ECMP II Generator<br>Set<br><u>Add Device</u><br>Serial Port Configuratic<br>Change Password                                                     | 1<br>2                    | Edit<br>Edit | Remove<br>Remove |  |  |  |  |
| 1                                     | Port 1<br>Port 1 | ECMP II Generator<br>Set<br>ECMP II Generator<br>Set<br><u>Add Device</u><br>Serial Port Configuratio<br><u>Change Password</u><br>Store Configuration in FL.                | 1<br>2<br><u>n</u><br>ASH | Edit<br>Edit | Remove<br>Remove |  |  |  |  |
| 1                                     | Port 1 Port 1    | ECMP II Generator<br>Set<br>ECMP II Generator<br>Set<br><u>Add Device</u><br>Serial Port Configuratio<br><u>Change Password</u><br>Store Configuration in FL.<br><u>Home</u> | 1<br>2<br><u>n</u><br>ASH | Edit<br>Edit | Remove<br>Remove |  |  |  |  |
| 1                                     | Port 1           | ECMP II Generator<br>Set<br>ECMP II Generator<br>Set<br><u>Add Device</u><br>Serial Port Configuratio<br><u>Change Password</u><br>Store Configuration in FL.<br><u>Home</u> | 1<br>2<br>                | Edit<br>Edit | Remove<br>Remove |  |  |  |  |

Figure 3-4 Configuration Page

### Add Device

The Add Device link is used to add a new CCM device to the list. A screen like Figure is displayed. There is a pull-down menu item for the Modbus/TCP Destination Index. This menu will only display unused values.

There is a pull down field for the QUCM port number. Port 2 must be in CCM Master mode or the devices configured for Port 2 will not actually be polled.

There is a pull down field for the Device Type.

There is a text field for the CCM Slave Address. Addresses must be unique for a given QUCM port. Only slaves 1 through 8 are supported on each port.

There is a check box for "In Service". Clearing this check box keeps the device in the QUCM's configuration but prohibits the QUCM from actually polling it. This may be desirable if a particular device is to be powered off for extended periods of time because the QUCM will not waste bandwidth trying to poll a device that is not present.

| ₩►           | IR&D'        | s CCM  | Ser        | ver - Net              | scape           |           |             |       |          | _    | □× |
|--------------|--------------|--------|------------|------------------------|-----------------|-----------|-------------|-------|----------|------|----|
| <u>F</u> ile | <u>E</u> dit | ⊻iew   | <u>G</u> o | $\underline{W}{indow}$ | <u>H</u> elp    |           |             |       |          |      |    |
| <u>ě</u>     | Back         | : Fi   | orward     | i Reloa                | ad Home         | Search    | Netscape    | Print | Security | Stop | N  |
| ۲ آ          | E.           | Bookma | arks       | 🎄 Local                | tion: http://qu | cm7/add/  |             |       |          |      | •  |
| ▶            | :/           |        |            |                        |                 |           |             |       |          |      |    |
|              |              |        |            |                        |                 |           |             |       |          |      |    |
|              |              |        |            | NRa                    | &D's            | CCI       | M Se        | rve   | r        |      |    |
|              |              |        |            |                        |                 |           |             |       |          |      |    |
|              |              |        |            |                        | Devic           | e Add     | Page        |       |          |      |    |
|              |              |        |            |                        |                 |           |             |       |          |      |    |
|              |              |        |            |                        | Destinat        | ion Index | 3 💌         |       |          |      |    |
|              |              |        |            |                        | QUCM P          | ort Numb  | er: 1 💌     |       |          |      |    |
|              |              |        |            | Devi                   | ice Type: E     | ECMP II G | enerator Se | t 💌   |          |      |    |
|              |              |        |            |                        | Generato        | or Numbe  | r: 5 🔽      |       |          |      |    |
|              |              |        |            |                        | <b>N</b>        | In Servi  | .ce         |       |          |      |    |
|              |              |        |            |                        | Subm            | it Query  | Reset       |       |          |      |    |
|              |              |        |            |                        |                 |           |             |       |          |      |    |
|              |              |        |            |                        | Cano            | el Add D  | evice       |       |          |      |    |
|              |              |        |            |                        |                 | Uanaa     |             |       |          |      |    |
|              |              |        |            |                        |                 | Home      |             |       |          |      |    |
|              |              |        |            |                        |                 |           |             |       |          |      |    |
| f            |              |        |            | Document               | t: Done         |           |             |       |          |      |    |

Figure 3-5 Add Device Page

### **Serial Port Configuration**

The Serial Port Configuration page allows the altering of the baud rates of QUCM port 1 and 2, the Protocol of Port 2, and the Parity of Port 2.

Port 1 is fixed as an CCM Master. Its parity is fixed at NONE. Its baud rate may be set to 1200, 2400, 4800, 9600, or 19200. 9600 is recommended.

Port 2 may be set to CCM Slave or PNIM/RTU Master. As an CCM Slave its parity is fixed at NONE and its baud rates may be set to 1200, 2400, 4800, 9600, or 19200. As a PNIM/RTU Master, its parity may be set to EVEN or NONE and its baud rate may be set to 1200, 2400, 4800, 9600, or 19200

When Port 2 is in PNIM/RTU, it accepts Modbus/TCP queries to Destination Idices 101 through 132 and passes the messages out to either PNIM or Modbus RTU slaves 1 through 32. The QUCM will automatically determine the proper protocol for the each of the possible 32 slaves.

| 💥 NR&D's CCM Server - Netscape |                                |                 |              |        |                 |             |           |       |          |      |    |
|--------------------------------|--------------------------------|-----------------|--------------|--------|-----------------|-------------|-----------|-------|----------|------|----|
| Eile                           | <u>E</u> dit <u>v</u>          | /iew <u>G</u> i | o <u>W</u> i | ndow   | Help            |             | •• •      |       |          |      |    |
|                                | Back                           | Forw            | ard _        | Reloa  | d Home          | Search      | Netscape  | Print | Security | Stop |    |
| à N                            | 🐠 Bo                           | okmarks         | - Y          | Locati | on: http://quo  | :m7/port/   |           |       |          | •    |    |
| )                              | <u>:/</u>                      |                 |              |        |                 |             |           |       |          |      |    |
|                                |                                |                 |              |        |                 |             |           |       |          |      |    |
| NR&D's CCM Server              |                                |                 |              |        |                 |             |           |       |          |      |    |
|                                |                                |                 |              |        |                 |             |           |       |          |      |    |
|                                | Serial Port Configuration      |                 |              |        |                 |             |           |       |          |      |    |
|                                | Seriar i ore configuration     |                 |              |        |                 |             |           |       |          |      |    |
|                                | Port 1 Mode: CCM Master 💌      |                 |              |        |                 |             |           |       |          |      |    |
|                                | Port 1 Baud Rate: 9600 💌       |                 |              |        |                 |             |           |       |          |      |    |
|                                | Port 2 Mode: PNIM/Modbus RTU 🔽 |                 |              |        |                 |             |           |       |          |      |    |
|                                | Port 2 Baud Rate: 9600 💌       |                 |              |        |                 |             |           |       |          |      |    |
|                                | Port 2 Parity:                 |                 |              |        |                 |             |           |       |          |      |    |
|                                |                                |                 |              |        |                 | -           |           |       |          |      |    |
|                                |                                |                 |              |        | Submit          | Query       | Reset     |       |          |      |    |
|                                |                                |                 |              |        |                 |             |           |       |          |      |    |
|                                |                                |                 |              |        | <u>Cancel P</u> | ort Confi   | iguration |       |          |      |    |
|                                |                                |                 |              |        |                 | <b>TT</b>   |           |       |          |      |    |
|                                |                                |                 |              |        |                 | <u>Home</u> |           |       |          |      |    |
|                                |                                |                 |              |        |                 |             |           |       |          |      |    |
| f                              |                                |                 | Doc          | ument: | Done            |             |           |       |          |      | 11 |

Figure 3-6 Serial Port Page

#### Save Settings to FLASH

After completion of the configuration, be sure to save the settings to flash. Otherwise the modifications will be lost on the next power cycle of the QUCM. Once the settings are saved to flash, the QUCM's configuration, including its IP settings, will be safe indefinately.

# **Statistics Page**

At the bottom of the Main page is a link to some statistical information about this QUCM. (See Figure 3-7)

| ₩١                                 | IR&D's                                                 | SEAbus                  | Server - Netscape                         |                     |         |  |  |  |  |  |  |  |
|------------------------------------|--------------------------------------------------------|-------------------------|-------------------------------------------|---------------------|---------|--|--|--|--|--|--|--|
| <u>File</u>                        | <u>E</u> dit                                           | <u>V</u> iew <u>G</u> o | ) <u>W</u> indow <u>H</u> elp             |                     |         |  |  |  |  |  |  |  |
|                                    | Back                                                   | Forwa                   | rd Reload Home Search Netscape            | Print Security Stop | <u></u> |  |  |  |  |  |  |  |
|                                    | Bookmarks & Location: http://qucm3.niobrara.com/stats/ |                         |                                           |                     |         |  |  |  |  |  |  |  |
| NR&D's SEAbus <sup>TM</sup> Server |                                                        |                         |                                           |                     |         |  |  |  |  |  |  |  |
|                                    | Statistics Page                                        |                         |                                           |                     |         |  |  |  |  |  |  |  |
|                                    |                                                        |                         | Item                                      | Value               |         |  |  |  |  |  |  |  |
|                                    |                                                        |                         | IP Address                                | 206.223.51.163      |         |  |  |  |  |  |  |  |
|                                    |                                                        |                         | Subnet Mask                               | 255.255.255.0       |         |  |  |  |  |  |  |  |
|                                    |                                                        |                         | Default Gateway Address                   | 206.223.51.1        |         |  |  |  |  |  |  |  |
|                                    |                                                        |                         | Module MAC Address                        | 00-20-BD-06-1A-8F   |         |  |  |  |  |  |  |  |
|                                    |                                                        |                         | Module Serial Number                      | 400015              |         |  |  |  |  |  |  |  |
|                                    |                                                        |                         | Boot Firmware Revision                    | QUCM BOOT 19NOV98   |         |  |  |  |  |  |  |  |
|                                    |                                                        |                         | Downloaded Firmware Revision              | QUCMTCP 07FEB2000   |         |  |  |  |  |  |  |  |
|                                    |                                                        |                         | Application 1 Revision                    | 06Apr2000           |         |  |  |  |  |  |  |  |
|                                    |                                                        |                         | Application 2 Revision                    | 06Apr2000           |         |  |  |  |  |  |  |  |
|                                    |                                                        |                         | Modbus/TCP Connections Active             | 2                   |         |  |  |  |  |  |  |  |
|                                    |                                                        |                         | Modbus/TCP Connections Since <u>Reset</u> | 20                  |         |  |  |  |  |  |  |  |
|                                    |                                                        |                         | Web Connections Since <u>Reset</u>        | 324                 |         |  |  |  |  |  |  |  |
|                                    |                                                        |                         | Document: Done                            |                     | -<br>   |  |  |  |  |  |  |  |

Figure 3-7 Statistics Web Page